## Lab 6: openEMR: EHR Clinical workflow and functions of Front Desk tasks

## 6.1 Learning Objectives:

- to learn typical Front desk staff (receptionist) tasks and functions a typical EHR system must provide to support.
- to practice EHR functions to support Front Desk staff roles in a health organization.

## **6.2** Practical Exercises

Consider the following patient scenario

A patient, named Ahmad Nasser Mahmoud, born on the 1/1/1995, lives in Birzeit, ID number 333244423 and his tel number is 023222323, Ahmad had tummy pain two weeks ago. Ahmad visit his Doctor, Dr Khaled, clinic and his receptionist, Suzan, and she booked him an appointment at 11:15 on that day. Ahmad explained to Suzan on the telephone that he is suffering from a tummy pain, which is record on the system.

Q1. Create a patient record for the above patient.

To create new patient, **receptionist** has to do the following:

1. Suzan has to select New/Search from patient/client menu

| 0 0                 | alendar                            | Flo    | w Boa | rd I   | Mess | ages | Patient/Cliep. | Fees                 | Procedures | Reports | Popups | About | Suzan Chuan |
|---------------------|------------------------------------|--------|-------|--------|------|------|----------------|----------------------|------------|---------|--------|-------|-------------|
| Patient: None       |                                    |        |       |        |      |      |                |                      |            |         |        |       |             |
| • Cale              | Calendar ② ⊪ × Message and Reminde |        |       |        |      |      |                |                      |            |         |        |       |             |
| +                   | + 🤉 🗲 We                           |        |       | 2017 - |      |      |                | 🔒 🗢 Day Week Month ^ |            |         |        |       |             |
| <                   |                                    | August | t     |        | >    |      | Visits         |                      |            |         |        |       | Suzan Chuan |
| M T                 | W                                  | Т      | F     | S      | S    | 8:00 | Records        |                      | •          |         |        |       |             |
| 31 0                | 1 02                               | 03     | 04    | 05     | 06   | 8:15 |                |                      |            |         |        |       |             |
| 07 0                | 8 09                               | 10     | 11    | 12     | 13   | 8:30 | Visit Forms    |                      | •          |         |        |       |             |
| 14 1                | 5 16                               | 17     | 18    | 19     | 20   | 0-40 |                |                      |            |         |        |       |             |
| 21 2                | 2 23                               | 24     | 25    | 26     | 27   | 0.45 | Import         |                      | •          |         |        |       |             |
| 28 2<br>Description | 30                                 | 31     | 01    | 02     | 03   | 9:00 |                |                      | _          |         |        |       |             |

2. This will open new window called "**Search or Add Patient**" with a number of chick list items as in the below figure.

| Search or Add F | Patient      |                   |
|-----------------|--------------|-------------------|
| <b>₩ho</b>      |              |                   |
| Name:           | Unassigned 🗸 | External ID:      |
| DOB:            |              | Sex: Unassigned v |
| S.S.:           |              | License/ID:       |
| Marital Status: | Unassigned 🗸 |                   |
| User Defined:   |              |                   |
| Billing Note:   |              |                   |
| Contact         |              |                   |
| Choices         |              |                   |
| Employer        |              |                   |
| Stats           |              |                   |
| Guardian        |              |                   |
| Insurance       |              |                   |
| Search Create f | New Patient  |                   |

3. Fill patient administrative data (demographics and contact) click on **Confirm Create New Patient** button

| 🗹 Who           |                 |                                  |
|-----------------|-----------------|----------------------------------|
| Name:           | Mr. 🗸 Ahmad     | N Mahmoud External ID: 333244423 |
| DOB:            | 1995-01-01      | Sex: Male 🗸                      |
| S.S.:           |                 | License/ID:                      |
| Marital Status: | Unassigned 🗸    |                                  |
| User Defined:   |                 |                                  |
| Billing Note:   |                 |                                  |
| ✓ Contact       |                 |                                  |
| Address:        | Birzeit         | City: Ramllah                    |
| State:          | West Bank 🗸     | Postal Code: 90500               |
| County:         | Palestine 🗸     | Country: Palestine 🗸             |
| Mother's Name   | Sonia           | Emergency Contact: Ali Mahmoud   |
| Emergency Pho   | one: 0599999999 | Home Phone: 023222323            |
| Work Phone:     |                 | Mobile Phone:                    |
| Contact Email:  |                 | Trusted Email:                   |

- 4. You can enter more details about the patient through selecting the checkboxes bellow
  - Contact
    Choices
    Employer
    Stats
    Guardian
    Insurance
    Search
    Confirm Create New Patient
- 5. Click Confirm Create New Patient button

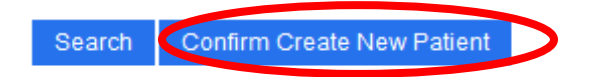

6. Click again to the **Confirm Create New Patient** button as shown in the following figure.

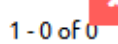

|               |                  |             |     |     |                          | 1 - 0 of      |
|---------------|------------------|-------------|-----|-----|--------------------------|---------------|
| Hits          | Name             | External ID | DOB | Sex | Financial Review<br>Date | Date Deceased |
| No matches we | ere found.       |             |     |     |                          |               |
|               |                  |             |     |     |                          |               |
|               |                  |             |     |     |                          |               |
|               |                  |             |     |     |                          |               |
|               |                  |             |     |     |                          |               |
|               |                  |             |     |     |                          |               |
|               |                  |             |     |     |                          |               |
|               |                  |             |     |     |                          |               |
|               |                  |             |     |     |                          |               |
|               |                  |             |     |     |                          |               |
|               |                  |             |     |     |                          |               |
|               |                  |             |     |     |                          |               |
|               |                  |             |     |     |                          |               |
|               |                  |             |     |     |                          |               |
|               |                  |             |     |     |                          |               |
|               |                  |             |     |     |                          |               |
|               |                  |             |     |     |                          |               |
|               |                  |             |     |     |                          |               |
| Confirm Cr    |                  |             |     |     |                          |               |
| Confirm Cr    | eace New Patient |             |     |     |                          |               |

7. Patient file will be as follows

## Mahmoud, Ahmad

History | Report | Documents | Transactions | Issues | Ledger | External Data Billing (expand) Edit Clinical Reminders (collapse) Demographics (expand) Edit Notes (expand) Add Appointments (collapse) Edit Patient Reminders (expand) None Edit Disclosures (expand) Recurrent Appointments (expand) Edit Amendments (expand) Edit Medical Problems (collapse) Labs (expand) Nothing Recorded Vitals (collapse) Edit Allergies (collapse) Nothing Recorded No vitals have been documented. Edit Medications (collapse)

Nothing Recorded

None

Edit Immunizations (collapse)

Edit Prescription (collapse)

After adding basic patient data, you can edit and/or complete patient data.

**Receptionist** has to do the following:

• Select patients from patient/client menu

| Calendar Flow Board Messages                            | Patient/Client | Fees Pr | rocedures Reports   | Popups       | About      |                |                                |               |                 | Suzan Chuan     |
|---------------------------------------------------------|----------------|---------|---------------------|--------------|------------|----------------|--------------------------------|---------------|-----------------|-----------------|
| Patient: Ahmad Mahmoud (33324442                        | Patients       |         | + 0                 | pen Encounte | er: None   |                |                                |               |                 |                 |
| DOB: 1995-01-01 Age: 22                                 | New/Search     |         | _                   |              |            |                |                                |               |                 |                 |
| <ul> <li>Calendar 𝔅 ➡ × Message and Reminder</li> </ul> | Summary        |         | i Patient 🖉 🖝 🛪 🛛 U | Jnknown 😂 🖬  | P × Patien | t Finder 😋 🔐 🗙 |                                |               |                 |                 |
| Show 10 v entries                                       | Visits         |         | •                   |              |            |                |                                |               | Search all colu | imns:           |
|                                                         | Records        |         |                     | ]            |            |                |                                |               |                 |                 |
| Full Name                                               | Visit Forms    |         | Home Phone          |              | *          | SSN            | $\overset{\mathbb{A}}{\nabla}$ | Date of Birth | ÷               | External ID     |
| Mahmoud, Ahmad N                                        |                | 0232223 | 323                 |              |            |                | 1995                           | -01-01        | 333244423       |                 |
| Open in New Window                                      |                |         |                     |              |            |                |                                |               |                 |                 |
| Showing 1 to 1 of 1 entries                             |                |         |                     |              |            |                |                                |               |                 | Previous 1 Next |
|                                                         |                |         |                     |              |            |                |                                |               |                 |                 |
|                                                         |                |         |                     |              |            |                |                                |               |                 |                 |
|                                                         |                |         |                     |              |            |                |                                |               |                 |                 |
|                                                         |                |         |                     |              |            |                |                                |               |                 |                 |
|                                                         |                |         |                     |              |            |                |                                |               |                 |                 |
|                                                         |                |         |                     |              |            |                |                                |               |                 |                 |
|                                                         |                |         |                     |              |            |                |                                |               |                 |                 |
|                                                         |                |         |                     |              |            |                |                                |               |                 |                 |
| Showing 1 to 1 of 1 entries                             |                |         |                     |              |            |                |                                |               |                 | Previous 1 N    |

- Enter **patient name** or other information & click **search button** as shown in the above figure
- Click on the **desired patient row**
- This will open new window that display all patient data

| ▲ Calendar 🖉 🖬 🛪 Message and Reminder Center 🕱 🖬 🛪                             | Mahmoud, Ahmad ♂ ୶ 🛪 | Unknown 😂 🛥 🗙                   | Patient Finder 🕯 | C = X                       |
|--------------------------------------------------------------------------------|----------------------|---------------------------------|------------------|-----------------------------|
| Mahmoud, Ahmad<br>History   Report   Documents   Transactions   Issues   Ledge | External Data        |                                 |                  |                             |
| Billing (expand)                                                               |                      |                                 |                  |                             |
| Edit Demographics (expand)                                                     |                      |                                 |                  | Add Appointments (collapse) |
| Edit Notes (expand)                                                            |                      |                                 |                  | None                        |
| Edit Disclosures (expand)                                                      | R                    | Recurrent Appointments (expand) |                  |                             |
| Edit Amendments (expand)                                                       |                      |                                 | (1               | ssues not authorized)       |
| Labs (expand)                                                                  |                      |                                 |                  |                             |
|                                                                                |                      |                                 |                  |                             |

Now, you can **update existing data** and add **new administrative details**, such as generating report, upload doc., etc., as shown in figure above.

Q2. Add new appointment to for the above patient (Ahmad Mahmoud).

To set up doctor calendar, receptionist (Suzan) has to do the following

- Choose Calendar menu
- Click Add button, select the Provider tab
- Set up the doctor calendar as follows: In office schedule → 8:00 AM, every working days, and repeat it for 2 years

| Patient           | Provider                                                                 |
|-------------------|--------------------------------------------------------------------------|
| Category:         | In Office                                                                |
| Date:             | 2017-08-30                                                               |
| Title:            | In Office duration 0 minutes                                             |
| Facility:         | Kober Clinic 🗸                                                           |
| Billing Facility: | Kober Clinic 🗸                                                           |
| Provider:         | Salayma, khaled $\checkmark$ Repeats every $\checkmark$ day $\checkmark$ |
|                   | Days Of Week: Su Mo Tu We Th Fr Sa                                       |
| Pref Cat:         | None v until 2020-08-30                                                  |
| Comments:         |                                                                          |
| Save Find         | Available Delete Cancel Create Duplicate                                 |

Out office schedule  $\rightarrow$  3:00 PM, every working days, and repeat it for 2 year

| Patient           | Provider                                                                   |
|-------------------|----------------------------------------------------------------------------|
| Category:         | Out Of Office                                                              |
| Date:             | 2017-08-09 III ● Time 3 : 00 PM ∨                                          |
| Title:            | Out Of Office duration 0 minutes                                           |
| Facility:         | Kober Clinic 🗸                                                             |
| Billing Facility: | Kober Clinic V                                                             |
| Provider:         | Salayma, khaled $\checkmark$ 🗹 Repeats every $\checkmark$ day $\checkmark$ |
|                   | Days Of Week: Su Mo Tu We Th Fr Sa                                         |
| Status:           | - None v until 2020-08-30                                                  |
| Comments:         |                                                                            |
| Save Find         | Available Delete Cancel Create Duplicate                                   |

Lunch schedule  $\rightarrow$  12:00 – 1:00 PM, every working days, and repeat it for 2 year

| Patient           | Provider                                          |
|-------------------|---------------------------------------------------|
| Category:         | Lunch                                             |
| Date:             | 2017-08-09 III ● Time 12 : 00 AM ✓                |
| Title:            | Lunch duration 60 minutes                         |
| Facility:         | Kober Clinic ~                                    |
| Billing Facility: | Kober Clinic 🗸                                    |
| Provider:         | Salayma, khaled 🗸 🗹 Repeats every 🗸 day 🗸         |
|                   | Days OF UNE THE FEED AND THE WEEK: SU MO THE WEEK |
| Status:           | - None v until 2020-08-30                         |
| Comments:         |                                                   |
| Save Find         | Available Delete Cancel Create Duplicate          |

same window, choose patient tab and set up patient appointment with the doctor as shown in the following figure.

|                   |                                                                          | ж |
|-------------------|--------------------------------------------------------------------------|---|
| Patient           | Provider                                                                 |   |
| Category:         | Office Visit  V O All day event                                          | - |
| Date:             | 2017-08-31                                                               |   |
| Title:            | Office Visit duration 15 minutes                                         |   |
| Facility:         | Kober Clinic 🗸                                                           |   |
| Billing Facility: | Kober Clinic 🗸                                                           |   |
| Patient           | Mahmoud, Ahmad                                                           |   |
| Provider:         | Salayma, khaled $\checkmark$ Repeats every $\checkmark$ day $\checkmark$ |   |
|                   | Days OF Days OF Week: Su Mo Tu We Th Fr Sa                               |   |
| Status:           | *Reminder done 🗸 until                                                   |   |
| Room Number:      | ✓                                                                        |   |
| Comments:         |                                                                          |   |
| Save Find         | Available Delete Cancel Create Duplicate                                 |   |

Below figure shows Dr. Khaled Calendar (the below calendar from Suzan account).

|       | khaled Salayma       |
|-------|----------------------|
| 8:00  | D8:00 IN 0           |
| 8:15  |                      |
| 8:30  |                      |
| 8:45  |                      |
| 9:00  |                      |
| 9:15  |                      |
| 9:30  |                      |
| 9:45  |                      |
| 10:00 |                      |
| 10:15 |                      |
| 10:30 |                      |
| 10:45 |                      |
| 11:00 |                      |
| 11:15 |                      |
| 11:30 |                      |
| 11:45 |                      |
| 12:00 | LUNCHO               |
| 12:15 |                      |
| 12:30 |                      |
| 12:45 |                      |
| 1:00  |                      |
| 1:15  |                      |
| 1:30  |                      |
| 1:40  |                      |
| 2:00  | 2:00 % Manmoud,Anmad |
| 2:10  |                      |
| 2:45  |                      |
| 2:40  |                      |
| 3.00  |                      |

Below figure shows monthly calendar for Dr. Khaled, after register an appointment for the Patient Ahmad Mahmoud

| khaled Salayma |            |                     |                      |            |            |            |  |  |  |  |
|----------------|------------|---------------------|----------------------|------------|------------|------------|--|--|--|--|
| Mon            | Tue        | Wed                 | Thu                  | Fri        | Sat        | Sun        |  |  |  |  |
| 31             | 01         | 02                  | 03                   | 04         | 05         | 08         |  |  |  |  |
| 07             | 08         | 09                  | 10                   | 11         | 12         | 13         |  |  |  |  |
|                |            | 12pm LUNCH          | 12pm LUNCH           | 12pm LUNCH | 12pm LUNCH | 12pm LUNCH |  |  |  |  |
|                |            | 2pm & Mahmoud,Ahmad |                      |            |            |            |  |  |  |  |
| 14             | 15         | 16                  | 17                   | 18         | 19         | 20         |  |  |  |  |
| 12pm LUNCH     | 12pm LUNCH | 12pm LUNCH          | 12pm LUNCH           | 12pm LUNCH | 12pm LUNCH | 12pm LUNCH |  |  |  |  |
| 21             | 22         | 23                  | 24                   | 25         | 26         | 27         |  |  |  |  |
| 12pm LUNCH     | 12pm LUNCH | 12pm LUNCH          | 12pm LUNCH           | 12pm LUNCH | 12pm LUNCH | 12pm LUNCH |  |  |  |  |
| 28             | 29         | 30                  | 31                   | 01         | 02         | 03         |  |  |  |  |
| 12pm LUNCH     | 12pm LUNCH | 12pm LUNCH          | 12pm LUNCH           | 12pm LUNCH | 12pm LUNCH | 12pm LUNCH |  |  |  |  |
|                |            |                     | 2pm & Mahmoud, Ahmad | ]          |            |            |  |  |  |  |